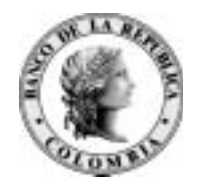

# Banco de la República Bogotá D. C., Colombia

Subgerencia de Informática

## **INSTALACION CEDEC-CENIT**

Julio 14 de 2009

Versión 6.0

#### TABLA DE CONTENIDO

| 1 | INT | RODUCCIÓN                                              | 3  |
|---|-----|--------------------------------------------------------|----|
|   | 1.1 | OBJETO                                                 | 3  |
|   | 1.2 | ALCANCE                                                | 3  |
|   | 1.3 | AUDIENCIA                                              | 4  |
| 2 | INF | ORMACION GENERAL                                       | 5  |
| 3 | PRI | E-REQUISITOS                                           | 6  |
|   | 3.1 | REQUERIMIENTOS DE HARDWARE;Error! Marcador no definido | 0. |
|   | 3.2 | REQUERIMIENTOS DE SOFTWARE                             | 6  |
|   | 3.3 | LOGIN DE POWERCLIENT                                   | 6  |
| 4 | INS | TALACIÓN DEL SOFTWARE CEDEC-CENIT                      | 8  |
|   | 4.1 | INSTALACIÓN CLIENTE CEDEC-CENIT                        | 9  |
|   | 4.2 | INSTALACIÓN POWERCLIENT 3R4 1                          | 1  |
|   | 4.3 | CONFIGURACIÓN DE LOS SCRIPTS 1                         | 7  |
|   | 4.4 | INSTALACIÓN DE HTRANS                                  | :7 |
|   | 4.5 | INSTALACIÓN DE PKI                                     | 27 |

# 1 INTRODUCCIÓN

## **1.1 OBJETO**

Este documento presenta los conceptos técnicos que deben ser tenidos en cuenta, por parte de las áreas de tecnología de las entidades financieras, en el momento de instalar el software para la aplicación Cedec-Cenit.

## **1.2 ALCANCE**

Este instructivo presenta paso a paso la instalación del software cliente para la aplicación Cedec-Cenit.

El Banco de la República estará atento a resolver, de forma telefónica y por intermedio de su Centro de Soporte Informático, las dudas relacionadas con el proceso de instalación.

## **1.3 AUDIENCIA**

Este instructivo está dirigido a:

- Las áreas de tecnología de las entidades financieras que utilizan los servicios electrónicos prestados por el Banco de la República.
- Al personal del Centro de Soporte Informático del Banco de la República.

## **2 INFORMACION GENERAL**

Este documento es una guía paso a paso para la instalación de Cedec-Cenit y demás software requerido para su correcto funcionamiento por parte de las Instituciones Financieras (IF's).

El procedimiento de instalación consta de las siguientes etapas:

- 1. Instalación del Setup del software cliente del Cedec-Cenit
- 2. Instalación de *Power Client* versión 3R4, que permite la conexión a los sistemas a través de WSEBRA.
- 3. Configuración de Scripts de Power Client
- 4. Actualización aplicación

# **3 PRE-REQUISITOS**

## 3.1 REQUERIMIENTOS DE SOFTWARE Y HARDWARE

Para el correcto funcionamiento de CEDEC-CENIT se requiere tener instalado W-Sebra. Las especificaciones relacionadas con la instalación y funcionamiento del Portal W-sebra están detalladas en el documento *Manual Portal W-SEBRA* en la página web de El Banco, en la ruta:

- <u>http://www.banrep.gov.co/</u>
- Sistema Financiero
- Servicios Bancarios
- Servicios Electrónicos del Banco de República WSEBRA
- Aspectos Técnicos

*NOTA:* Para consultar el monitoreo de sucursales de Cedec se requiere tener el Netscape.

## **3.2 LOGIN DE POWERCLIENT**

Se requiere un usuario único para cada estación que permite la conexión con la aplicación, que es asignado por el Banco de la República.

#### Procedimiento de solicitud

1. Enviar carta con código de autorización o firmado pki, solicitando la creación del identificador único para el servicio Cedec y/o Cenit; a la cuenta soporteinformatico@banrep.gov.co

El identificador único será enviado vía correo electrónico a la entidad solicitante.

# 4 INSTALACIÓN DEL SOFTWARE CEDEC-CENIT

Los pasos para la instalación del software de Cedec-Cenit son los siguientes:

- Realizar la instalación del software Cliente Cedec-Cenit siguiendo el procedimiento descrito en el numeral 4.1 de este documento.<sup>1</sup>
- Instalar el Power Client versión 3R4 siguiendo el procedimiento descrito en el numeral 4.2 de este documento.<sup>2</sup>
- Configurar los scripts de Power Client, siguiendo el procedimiento descrito en el numeral 4.3 de este documento.
- Para actualizar la aplicación, siguiendo el procedimiento descrito en el numeral 4.4
- Instalar la aplicación Htrans para envío y recepción de archivos del Cedec-Cenit.
  - Ver Manual de Instalación de Htrans para Cedec-Cenit.<sup>3</sup>
- Instalar el Pki para el manejo de seguridad de archivos de movimiento

<sup>&</sup>lt;sup>1</sup> Debe realizarse todas las instalaciones/desinstalaciones con un usuario administrador de la máquina

<sup>&</sup>lt;sup>2</sup> Debe realizarse todas las instalaciones/desinstalaciones con un usuario administrador de la máquina

<sup>&</sup>lt;sup>3</sup> Página web del banco http://www.banrep.gov.co/sistema-financiero/seb\_sebra\_3.htm#asp

• Ver Manual de Instalación de PKI<sup>4</sup>

#### 4.1 INSTALACIÓN CLIENTE CEDEC-CENIT

 Desde la línea de comandos o desde el Explorador de Windows ejecute el programa 'Setup.exe' que se encuentra en el directorio ":\INSTALADOR-CEDEC-CENIT" del CD de instalación. En primer lugar, aparecerá una con la leyenda "El programa de instalación Validar está preparando el Asistente de InstallShield ®, el cual le orientará a través del proceso de instalación. Sea tan amable de aguardar". En seguida, se muestra una ventana que permite proseguir o cancelar el proceso de instalación:

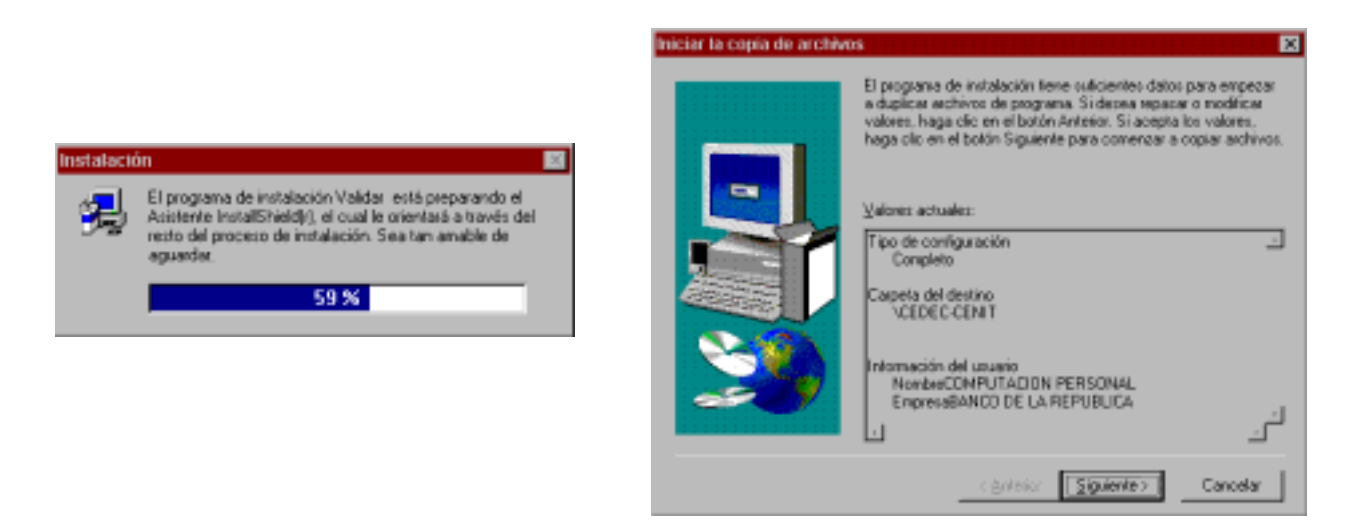

- Si desea continuar, seleccione la opción "Siguiente".
- Luego de terminada la instalación, se despliega esta ventana:

<sup>&</sup>lt;sup>4</sup> Página web del banco <u>http://www.banrep.gov.co/sistema-financiero/seb\_sebra\_3.htm#asp</u>

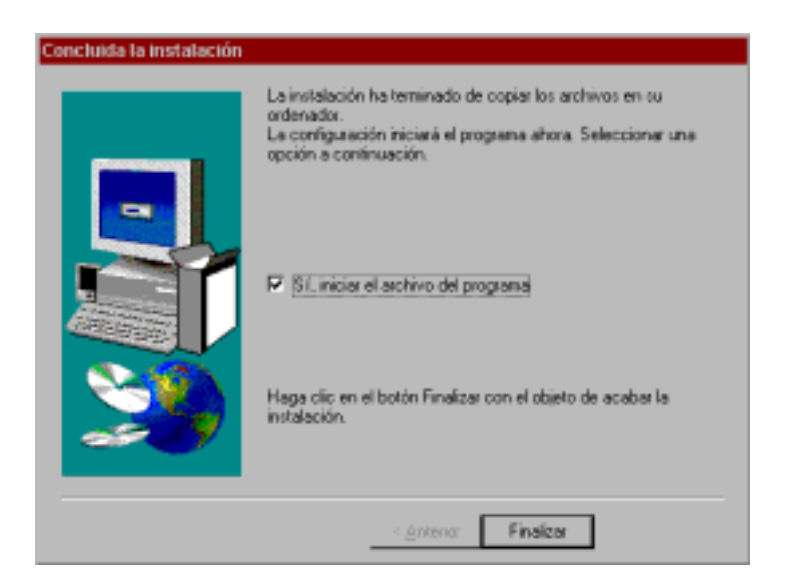

• Seleccione la opción "Finalizar" para concluir la instalación.

Verifique que al terminar la instalación se hayan generado automáticamente los siguientes directorios de trabajo:

- "C:\CEDEC-CENIT", el cual contiene los programas para validación de la aplicación
- "C:\CEDEC-CENIT\IN\", en el cual se deben depositar los archivos con formato NACHAM que se desean validar antes de enviar a los sistemas Cedec y Cenit
- "C:\CEDEC-CENIT\OUT\", en el cual la aplicación de validación genera los archivos .log del proceso de validación de archivos con formato NACHAM en la estación cliente.

Si la máquina es para el ambiente de contingencia, se debe ingresar al Explorador de Windows y copiar la carpeta CEDEC-CENIT, cambiándole el nombre por PRU-CEDECCENIT.

#### 4.2 INSTALACIÓN POWERCLIENT 3R4

- Desde la línea de comandos o desde el Explorador de Windows ejecute el programa 'Setup-pc.exe' que se encuentra en el directorio ":\POWERCLIENT" del CD de instalación.
- Después de dar doble clic sobre el programa Setup-pc.exe aparecerá la siguiente ventana:

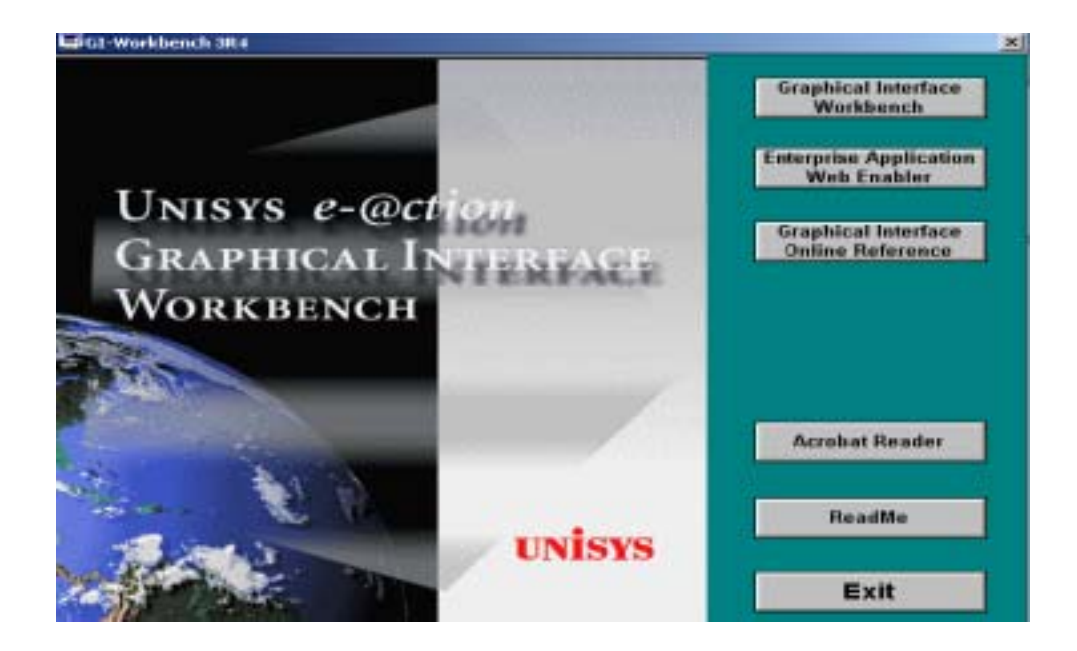

- Seleccione Graphical Interface Workbench
- Si el proceso de instalación muestra la siguiente pantalla pulse No

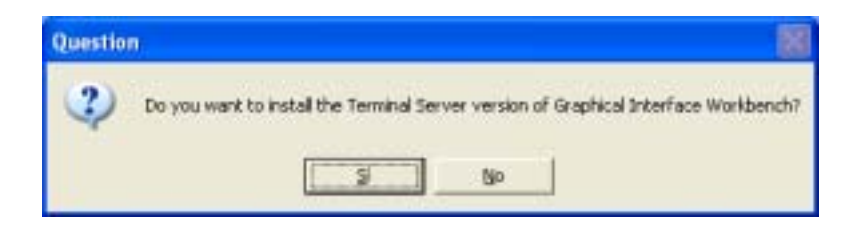

• Seleccione Next para continuar:

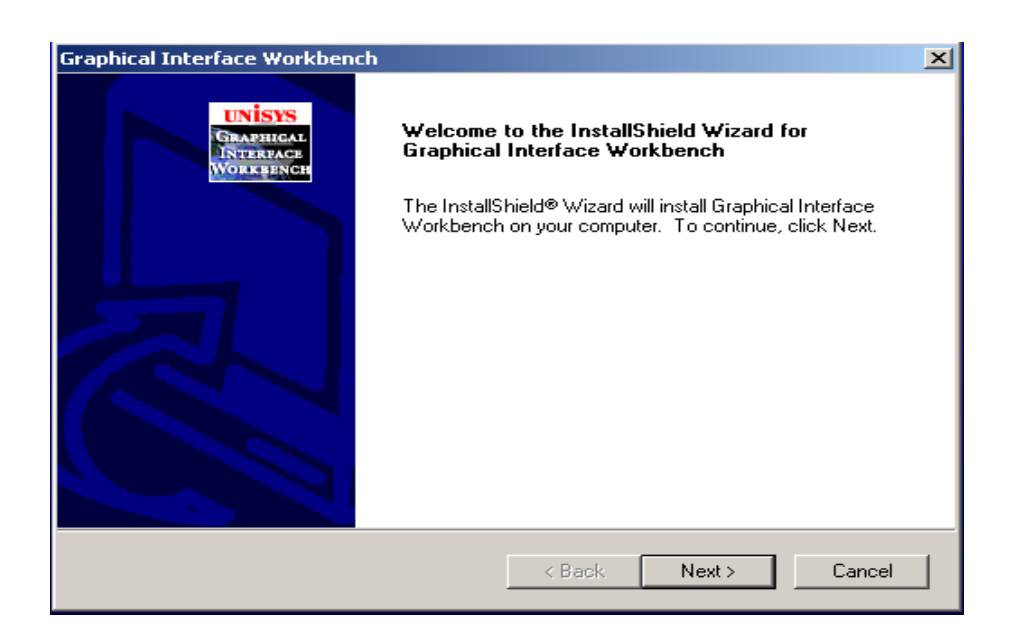

• Seleccione Yes para aceptar las condiciones de la licencia.

| Graphical Interface Workbench                                                                                                    | ×                         |
|----------------------------------------------------------------------------------------------------|---------------------------|
| License Agreement                                                                                                    | unists                    |
| Please read the following license agreement carefully.                                                                                                    | INTERNACE<br>WC REFERENCE |
| Press the PAGE DOWN key to see the rest of the agreement.                                                                                                    |                           |
| Unisys User License                                                                                                    | -                         |
| Unitys Software and Databases                                                                                                    |                           |
| PLEASE READ THIS LICENSE DOCUMENT CAREFULLY BEFORE USING<br>SOFTWARE OR DATA BASE MATERIAL. IF NOT SUBJECT TO A CONSOLIDATED<br>AGREEMENT, BY USING THE SOFTWARE AND DATA BASE MATERIAL YOU<br>ACCEPT THE LIMITATIONS OF THE LICENSES GRANTED. IF YOU DO NOT ACC | D<br>EPT 🗾                |
| Do you accept all the terms of the preceding License Agreement? If you choose No. to<br>setup will close. To install Graphical Interface Workbench, you must accept this agree                                                                                   | he<br>ment.               |
| Instal Shield                                                                                                    |                           |
| K Back Yes                                                                                                    | No                        |

• Seleccione Next para continuar:

| aphical Interface Workbench                                                                  |                                                                  |        |
|----------------------------------------------------------------------------------------------|------------------------------------------------------------------|--------|
| Information                                                                                  |                                                                  | unis   |
| Please read the following text.                                                              |                                                                  | INTER- |
| Graphical Interface Workbench Readme32.b                                                     | ¢                                                                |        |
| Release Notes<br>Unitys Graphical Interface Workbench Deve<br>Release 3R4                    | loper or User                                                    | -      |
|                                                                                              |                                                                  |        |
| Release 3H4 Graphical Interface Workbench<br>It is paired with Enterprise Application Enable | r (EAE) 3.3.                                                     |        |
| This file describes important information that r                                             | night not be included in the<br>In Branhical Interface Workbench |        |
| products. There is a separate READMEWB.                                                      | TXT for Enterprise Application Web                               |        |
| Enabler, which you should read if you are inst                                               | taling Web Enabler.                                              |        |
| T                                                                                            |                                                                  | E      |
| talShield                                                                                    |                                                                  | _      |
|                                                                                              |                                                                  |        |
|                                                                                              | < Back Next >                                                    | Cancel |

• Ingrese el número de serie correspondiente a la licencia y seleccione **Next** para continuar. En el campo Serial Number digitar **15785** 

| Graphical Interface Workbench                                     |                                               | ×                              |
|-------------------------------------------------------------------|-----------------------------------------------|--------------------------------|
| Installation Key                                                  | UNI<br>Grad<br>Inter<br>Work                  | SYS<br>HIGAL<br>IFACE<br>BENCH |
| Enter the Graphical Interface Developer or Grap<br>Serial: field. | phical Interface User installation key in the |                                |
| User Name:                                                        |                                               |                                |
| COMPUTACION PERSONAL                                              |                                               | 1                              |
| Company Name:                                                     |                                               |                                |
| BANCO DE LA REPUBLICA                                             |                                               |                                |
| Serial Number:                                                    |                                               |                                |
| 13                                                                |                                               | 1                              |
| InstallShield                                                     |                                               |                                |
|                                                                   | < Back Next > Cancel                          |                                |

• En la siguiente ventana de diálogo asegurarse que el *Destination Folder* sea C:\PCE. Seleccione **Next** para continuar

| aphical Interface Workbench                                             |                       |               |                           |
|-------------------------------------------------------------------------|-----------------------|---------------|---------------------------|
| hoose Destination Location                                              |                       |               | unis                      |
| Select folder where Setup will install files.                           |                       |               | CRAFT<br>DRIVER<br>WORKED |
| Setup will install Graphical Interface Workben                          | ch in the following l | older.        |                           |
| To install to this folder, click Next. To install to<br>another folder. | a different folder, o | dick Browse a | nd select                 |
|                                                                         |                       |               |                           |
|                                                                         |                       |               |                           |
|                                                                         |                       |               |                           |
|                                                                         |                       |               |                           |
| - Device stime Enking                                                   |                       |               |                           |
| Destination Folder                                                      |                       | -             | - 1                       |
| C-VPCE                                                                  |                       | [             | Browse                    |
| C:VPCE                                                                  |                       | [             | Browse                    |
| C-VPCE                                                                  | ( Back                | Next >        | Browse.                   |

 Seleccione Workbench – Enterprise Aplication Workbench y Repository – Single user. Click en Next para continuar.

| Graphical Interface Workbench                                                | ×                                               |
|------------------------------------------------------------------------------|-------------------------------------------------|
| Select Components<br>Choose the components Setup will install.               | UNISYS<br>Charpingal<br>IRterrace<br>Workgeneen |
| Select the components you want to install, and clear the components install. | you do not want to<br>in<br>Application<br>noh  |
| < Back N                                                                     | ext > Cancel                                    |

• Seleccione No para continuar.

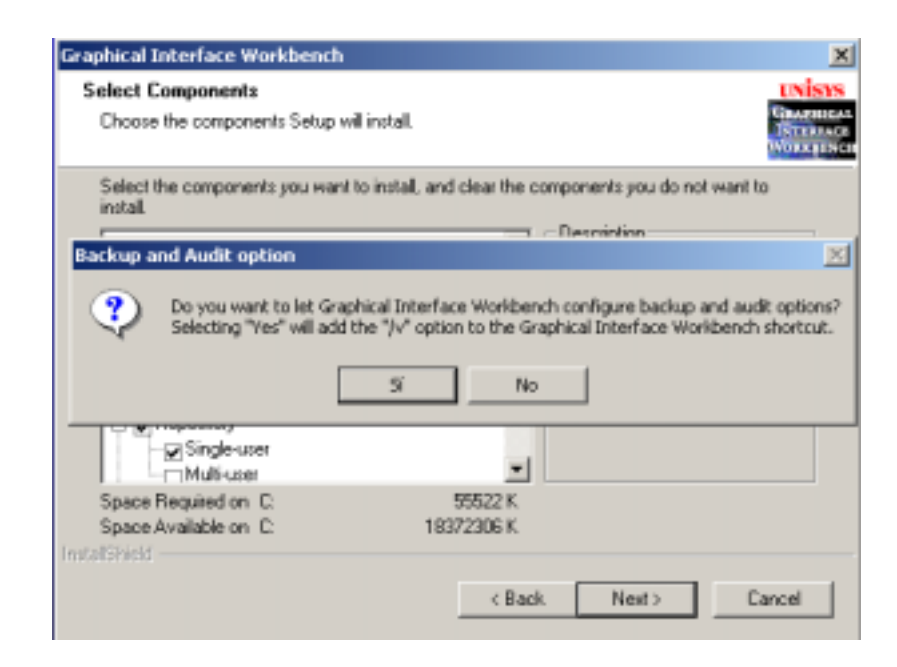

• Seleccione Next para continuar

| Graphical Interface Workbench                                                                                                    | ×                                             |
|----------------------------------------------------------------------------------------------------|-----------------------------------------------|
| Select Program Folder<br>Please select a program folder.                                                                                                    | UNISYS<br>Chargenear<br>ISTERING<br>WORLEINER |
| Setup will add program icons to the Program Folder listed below. You may type a new<br>name, or select one from the existing folders list. Click Next to continue. | v folder                                      |
| Program Folders:<br>Graphical Interface Workberrch<br>Existing Folders:                                                                                            | _                                             |
| AbsoluteFTP<br>Accessorios<br>Cliente Sebra 2.0<br>CRT 3.4<br>CRT 4.1                                                                                              | 1                                             |
| Entesprise Application Environment InfoPack 3.2<br>Herramientas administrativas<br>Herramientas de Microsoft Office<br>Host to Developer Migration                 | -                                             |
| instalSheld                                                                                                    |                                               |
| < Back Next >                                                                                                    | Cancel                                        |

• Seleccione Next para continuar

| Start Copying Files<br>Review settings before copying files.                                            |                                                    |                                             |                     |
|----------------------------------------------------------------------------------------------------|----------------------------------------------------|---------------------------------------------|---------------------|
| Setup has enough information to start co<br>change any rettings, click Back. If you a<br>copying files. | pying the program file<br>are satisfied with the s | s. If you want to re<br>ettings, click Next | wiew or<br>to begin |
| Current Settings:                                                                                       |                                                    |                                             |                     |
| Graphical Interface Workbench<br>Enterprise Application Workbench<br>Single-user Repository             |                                                    |                                             | 4                   |
| ×                                                                                                    |                                                    |                                             | ک                   |
|                                                                                                    |                                                    |                                             |                     |
| a/Ghield                                                                                                |                                                    |                                             |                     |

• Seleccione Yes para reiniciar la máquina y pulse Finish.

| Graphical Interface Workbench |                                                                                                    |  |  |
|-------------------------------|----------------------------------------------------------------------------------------------------|--|--|
|                               | InstallShield Wizard Complete<br>The InstallShield Wizard has successfully installed Graphical<br>Interface Workbench. Before you can use the program, you<br>must restart your computer.<br>(* [Yes, I want to restart my computer now]<br>(* No. I will restart my computer later.<br>Remove any disks from their drives, and then click Finish to<br>complete setup. |  |  |
|                               | K Beck Finish Concel                                                                                                    |  |  |

### 4.3 CONFIGURACIÓN DE LOS SCRIPTS

Para configurar las conexiones a SettlePro por Graphical Enterprise Workbench realice los siguientes pasos

1. Ingrese por Inicio - Programas - Graphical Interfase Workbench – Graphical Interfase Workbench

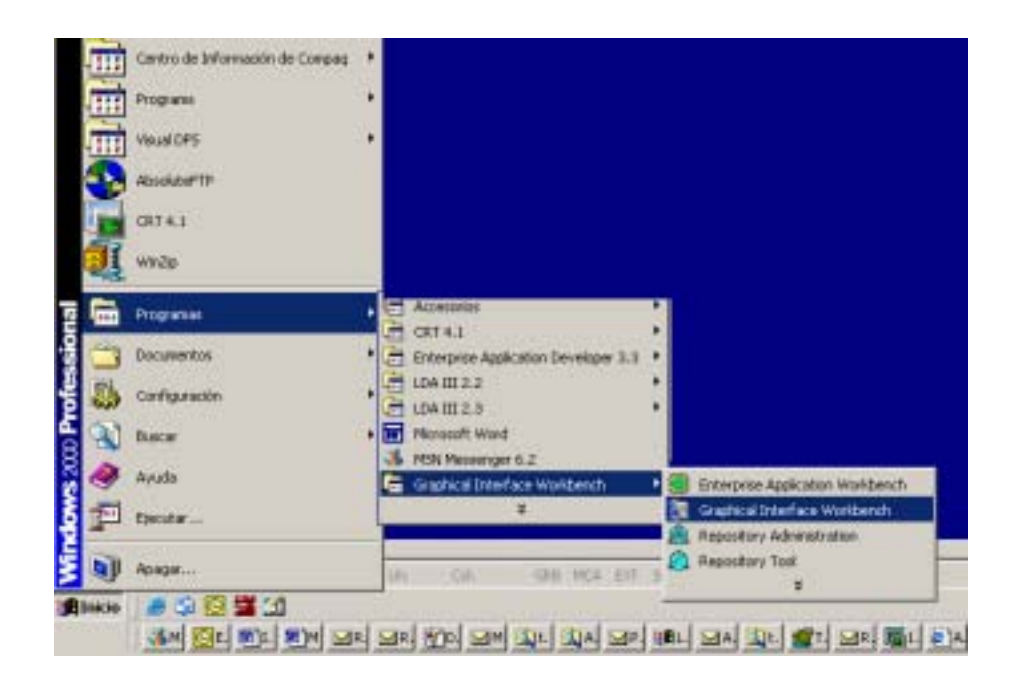

2. En la pantalla de identificación ingrese User Id: Admin y Password: deje el espacio vacío:

| Graphical Interfac | e Workbench Signon | ×      |
|--------------------|--------------------|--------|
| Repository: 3F     | R4 (6501)          |        |
| User Id:           | Admin              | OK     |
| Password:          |                    | Cancel |

3. Seleccione **Options** en la Barra de menú y en seguida **Environment Configurations**:

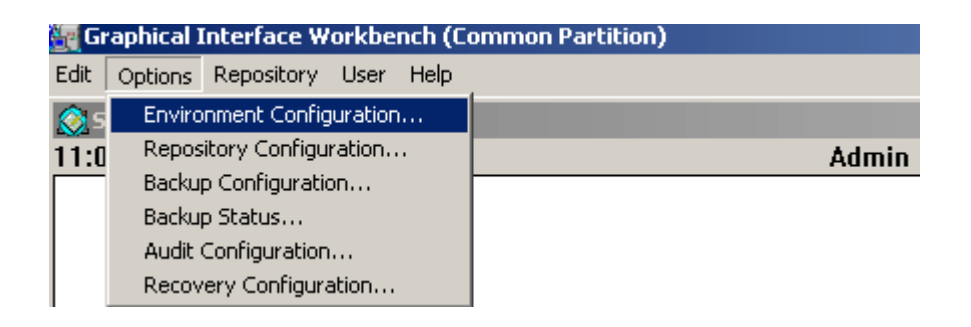

 En las opciones de Environment Configuration ingrese en el campo Default User Id el usuario Admin y en Default Password deje el espacio vacío. Haga clic en OK para guardar la configuración:

| Environment Configuration          |  |  |  |
|------------------------------------|--|--|--|
| 🔽 Enable Color 🔽 Enable Sound      |  |  |  |
| Program Path: C:\PCE\bin\CCF32.EXE |  |  |  |
| Repository: C:\PCE\DB              |  |  |  |
| Default User Id: Admin             |  |  |  |
| Default Password:                  |  |  |  |
| 🗖 Auto Terminate                   |  |  |  |
| OK Cancel Help                     |  |  |  |

5. Seleccione en la barra de menú la opción Repository – Import Objects:

| 🛐 Graphical 1 | interface Workbench (Comn                                                          | non Partition) |
|---------------|------------------------------------------------------------------------------------|----------------|
| Edit Options  | Repository User Help                                                               | _              |
| Session No    | Change Partition                                                                   |                |
| 11:29a.m.     | Partition Administration                                                           | _ Admin        |
|               | Back Up Repository<br>Export Objects                                               |                |
|               | Import Objects                                                                     |                |
|               | Display Sessions<br>Consolidate Sessions<br>Validate Database<br>Manage Facilities |                |

6. En el directorio SCRIPT de la unidad de CD seleccione el script a importar

| Import: Open Media      |                    | X      |
|-------------------------|--------------------|--------|
| File Name:              | Directories:       | OK     |
| *.T01                   | c:\scripts         | Cancel |
| USR_CEDEC.T01           | CRIPTS             | Help   |
|                         |                    | Info   |
|                         |                    | 1      |
| List Files of Type:     | Drives:            |        |
| Transport Files (*.T01) | 🖃 c: Disco local 🗨 | Red    |

- Si el usuario es del sistema CEDEC seleccione el script USR\_CEDEC.T01.
- Si el usuario es del sistema CENIT seleccione el script USR\_CENIT.T01.
- Una vez se han importado los scripts de *Power Client* es necesario ingresar a cada uno de ellos para configurar el usuario y la clave de conexión al sistema. Para esto en la barra de menú seleccione User – Script Administration, Modify Script:

| 🕎 Graphical Interface Workbench (Common Partition) |                                                                                     |                                                                   |  |  |
|----------------------------------------------------|-------------------------------------------------------------------------------------|-------------------------------------------------------------------|--|--|
| Edit Options Repository                            | User Help                                                                           |                                                                   |  |  |
| 🔇 Session Notes<br>04:53p.m.                       | Change Password<br>User Administration                                              | Admin                                                             |  |  |
|                                                    | Create New User Script Administration User Information User Scripts User Partitions | Scripts Access<br>Create Script<br>Modify Script<br>Delete Script |  |  |

8. El programa mostrará los scripts de conexión disponibles:

| User Script to Modify | 2      | < |
|-----------------------|--------|---|
|                       |        |   |
| CEDEC                 |        |   |
| TLCENIT<br>TRANSPORT  |        |   |
|                       |        |   |
| CENIT                 |        |   |
| ОК                    | Cancel |   |

• Si el usuario es de CEDEC debe seleccionar cada uno de los siguientes scripts:

CEDEC – Producción.

En el campo **login** y en el campo **Password** ingrese el usuario *Power Client* asignado por el Banco previamente.

En el campo IP Address cambiar la dirección ip 192.168.14.214 por sach1a

| CEDEC             |                     |                                | ×       |
|-------------------|---------------------|--------------------------------|---------|
| Login:            |                     |                                |         |
| ORACLE SID:       | BR                  |                                |         |
| System Directory: | /appsbr/SettlePro/C |                                |         |
| System Name:      | CEDEC               | Password                       |         |
| Partition Name:   | CEDEC               |                                |         |
|                   |                     |                                |         |
|                   |                     |                                |         |
|                   |                     | Partition Name                 | CEDEC   |
|                   |                     | Session Time-out               | 0       |
| IP Address        | sachla              | Communications Trace           | Level 4 |
| Port Number       | 9001                | Trace To Disk                  | Y       |
|                   |                     |                                |         |
|                   | Cha                 | aracter <u>S</u> et <u>D</u> K | Cancel  |

#### TRANSPORT – Producción.

En el campo **login** y en el campo **Password** ingrese el usuario *Power Client* asignado por el Banco previamente.

En el campo IP Address cambiar la dirección ip 192.168.14.214 por sach1a

| TRANSPORT         |                  |                      | X          |
|-------------------|------------------|----------------------|------------|
| Login:            |                  |                      |            |
| ORACLE SID:       | BR               |                      |            |
| System Directory: | ttlePro/TRANSSYS |                      |            |
| System Name:      | TRANSSYS         | Password             |            |
| Partition Name:   | TRANSPORT        |                      |            |
|                   |                  |                      |            |
|                   |                  |                      |            |
|                   |                  | Partition Name       | TRANSPORT  |
|                   |                  | Session Time-out     | 0          |
| IP Address        | sachla           | Communications Trace | e Levrel 4 |
| Port Number       | 8000             | Trace To Disk        | Y          |
|                   |                  |                      |            |
|                   | Ch               | aracter <u>S</u> et  | K. Cancel  |

En el campo **login** y en el campo **Password** ingrese el usuario *Power Client* asignado por el Banco previamente.

En el campo IP Address cambiar la dirección ip 192.168.14.215 por sach2b

| PRUCEDEC          |                     |                     | X                  |
|-------------------|---------------------|---------------------|--------------------|
| Login:            |                     |                     |                    |
| ORACLE SID:       | BR                  |                     |                    |
| System Directory: | /appsbr/SettlePro/C |                     |                    |
| System Name:      | CEDEC               | Password            | 1                  |
| Partition Name:   | PRUCEDEC            |                     |                    |
|                   |                     |                     |                    |
|                   |                     |                     |                    |
|                   |                     | Partition Name      | PRUCEDEC           |
|                   |                     | Session Time-out    | 0                  |
| IP Address        | sach2b              | Communications Trac | e Level 4          |
| Port Number       | 8001                | Trace To Disk       | M                  |
|                   |                     |                     |                    |
|                   | Ch                  | aracter <u>S</u> et | QK. <u>C</u> ancel |

**PRUTRANSPORT** - Pruebas externas (máquina de contingencia).

En el campo **login** y en el campo **Password** ingrese el usuario *Power Client* asignado por el Banco previamente.

En el campo IP Address cambiar la dirección ip 192.168.14.215 por sach2b

| PRUTRANSPORT      |                     |                     | ×                  |
|-------------------|---------------------|---------------------|--------------------|
| Login:            |                     |                     |                    |
| ORACLE SID:       | BR                  |                     |                    |
| System Directory: | /appsbr/SettlePro/T |                     |                    |
| System Name:      | TRANSSYS            | Password            | -                  |
| Partition Name:   | PRUTRANSPORT        |                     |                    |
|                   |                     |                     |                    |
|                   |                     |                     |                    |
|                   |                     | Partition Name      | PRUTRANSPORT       |
|                   |                     | Session Time-out    | 0                  |
| IP Address        | sach2b              | Communications Trac | e Level 4          |
| Port Number       | 8000                | Trace To Disk       | Y                  |
|                   |                     |                     |                    |
|                   | Ch                  | aracter <u>S</u> et | QK. <u>C</u> ancel |

• Si el usuario es de CENIT debe seleccionar cada uno de los siguientes scripts:

#### CENIT – Producción.

En el campo **login** y en el campo **Password** ingrese el usuario *Power Client* asignado por el Banco previamente.

En el campo IP Address cambiar la dirección ip 192.168.14.214 por sach1a

| CENIT             |                     |                              |                   |
|-------------------|---------------------|------------------------------|-------------------|
| Login             |                     |                              |                   |
| ORACLE SID:       | BR                  |                              |                   |
| System Directory: | /appsbr/SettlePro/C |                              |                   |
| System Name:      | CENIT               | Password:                    | I                 |
| Partition Name:   | CENIT               |                              |                   |
|                   |                     |                              |                   |
|                   |                     |                              |                   |
|                   |                     | Partition Name               | CENIT             |
|                   |                     | Session Time-out             | 0                 |
| IP Address        | sach1a              | Communications Trace         | Level 4           |
| Port Number       | 9002                | Trace To Disk                | Y                 |
|                   |                     |                              |                   |
|                   | Ch                  | aracter <u>S</u> et <u>D</u> | K. <u>C</u> ancel |

#### TLCENIT – Producción.

En el campo **login** y en el campo **Password** ingrese el usuario *Power Client* asignado por el Banco previamente.

En el campo IP Address cambiar la dirección ip 192.168.14.214 por sach1a

| TLCENIT                  |                     |                      | X         |
|--------------------------|---------------------|----------------------|-----------|
| Login:                   |                     |                      |           |
| ORACLE SID:              | BR                  |                      |           |
| System Directory:        | /appsbr/SettlePro/T |                      |           |
| System Name:             | TLCENIT             | Password             |           |
| Partition Name:          | TLCENIT             |                      |           |
|                          |                     |                      |           |
|                          |                     |                      |           |
|                          |                     | Partition Name       | TLCENIT   |
|                          |                     | Session Time-out     | 0         |
| IP Address               | sachla              | Communications Trace | s Level 4 |
| Port Number              | 8003                | Trace To Disk        | Y         |
|                          |                     |                      |           |
| Character Set DK. Cancel |                     |                      |           |

#### PRUCENIT – Pruebas externas (máquina de contingencia).

En el campo **login** y en el campo **Password** ingrese el usuario *Power Client* asignado por el Banco previamente.

En el campo IP Address cambiar la dirección ip 192.168.14.215 por sach2b

| PRUCENIT          |                     |                     | X                  |
|-------------------|---------------------|---------------------|--------------------|
| Login:            |                     |                     |                    |
| ORACLE SID:       | BR                  |                     |                    |
| System Directory: | /appsbr/SettlePro/C |                     |                    |
| System Name:      | CENIT               | Password            |                    |
| Partition Name:   | PRUCENIT            |                     |                    |
|                   |                     |                     |                    |
|                   |                     |                     |                    |
|                   |                     | Partition Name      | PRUCENIT           |
|                   |                     | Session Time-out    | 0                  |
| IP Address        | sach2b              | Communications Trac | e Level 4          |
| Port Number       | 9002                | Trace To Disk       | M                  |
|                   |                     |                     |                    |
|                   | Ch                  | aracter <u>S</u> et | QK. <u>C</u> ancel |

#### **PRUTLCENIT** - Pruebas externas (máquina de contingencia).

En el campo **login** y en el campo **Password** ingrese el usuario *Power Client* asignado por el Banco previamente.

En el campo IP Address cambiar la dirección ip 192.168.14.215 por sach2b

| PRUTLCENIT                |                     |                     |             |
|---------------------------|---------------------|---------------------|-------------|
| Login:                    |                     |                     |             |
| ORACLE SID:               | BR                  |                     |             |
| System Directory:         | /appsbr/SettlePro/T |                     |             |
| System Name:              | TLCENIT             | Password            |             |
| Partition Name:           | PRUTLCENIT          |                     |             |
|                           |                     |                     |             |
|                           |                     |                     |             |
|                           |                     | Partition Name      | PRUTLCENIT  |
|                           |                     | Session Time-out    | 0           |
| IP Address                | sach2b              | Communications Trac | e Level 4   |
| Port Number               | 8003                | Trace To Disk       | Y           |
|                           |                     |                     | or location |
| Linaracter Set UK. Cancel |                     |                     |             |

#### 4.4 ACTUALIZACIÓN APLICACIÓN

Debido a la migración del portal de ingreso a las aplicaciones del Banco de la República se requiere:

Desde la línea de comandos o desde el Explorador de Windows descomprimir los siguientes archivos:

1-El archivo Cedec-Cenit.zip en la ruta c:\\Cedec-Cenit sobrescribiendo la carpeta del mismo nombre.

2-El archivo Pru-Cedec-Cenit.zip en la ruta c:\Pru-Cedec-Cenit sobrescribiendo la carpeta del mismo nombre

Revisar las fechas de los archivos cedcen.exe y validar.exe que son los que más se actualizan del sistema.

#### 4.5 INSTALACIÓN DE HTRANS

Una vez se ha realizado la instalación del software cliente de los sistemas Cedec y Cenit, se deben proceder a realizar la instalación del software de Htrans para poder realizar el envío y recepción de archivos de movimiento hacia y desde la aplicación.

Para ello se deberá seguir el procedimiento descrito en el Manual de Instalación de Htrans<sup>5</sup>

#### **4.6** INSTALACIÓN DE PKI

<sup>&</sup>lt;sup>5</sup> Página web del banco <u>http://www.banrep.gov.co/sistema-financiero/seb\_sebra\_3.htm#asp</u>

La instalación de PKI se deberá realizar para la encripción/desencripción de archivos enviados por correo electrónico.

Para ello se deberá seguir el procedimiento descrito en el Manual de Instalación de PKI.<sup>6</sup>

<sup>&</sup>lt;sup>6</sup> Página web del banco <u>http://www.banrep.gov.co/sistema-financiero/seb\_sebra\_3.htm#asp</u>